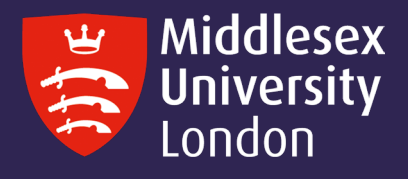

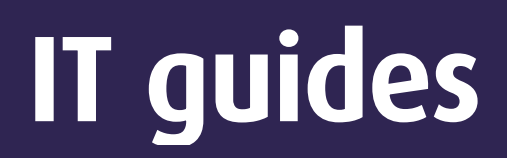

## Installing SPSS 28 for Mac OS Big Sur and Monterey onto your personal device

**Step 1:** Launch the University software download server <a href="https://kbox.mdx.ac.uk">https://kbox.mdx.ac.uk</a> to reveal the login box.

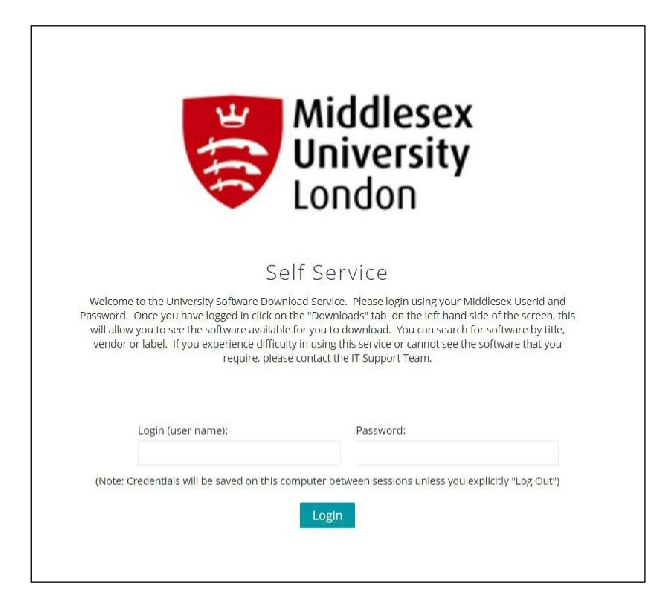

- **Step 2:** Log in with your University User ID. e.g. AB123 and your University Password.
- **Step 3:** Click on the round button.

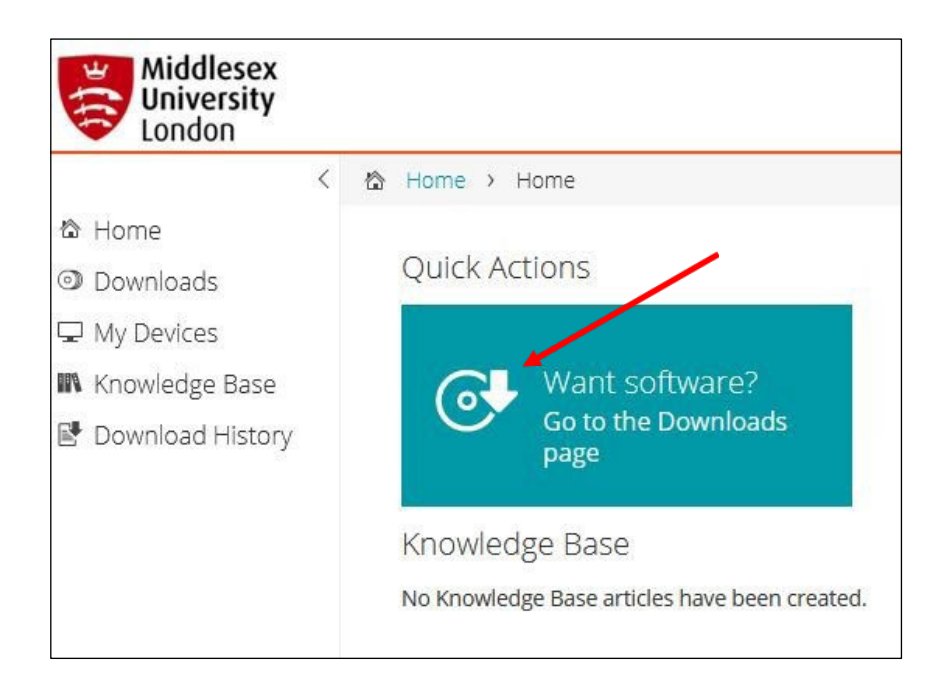

**Step 4:** To find the required version of SPSS, you can either scroll through titles or enter SPSS in the search dialogue box.

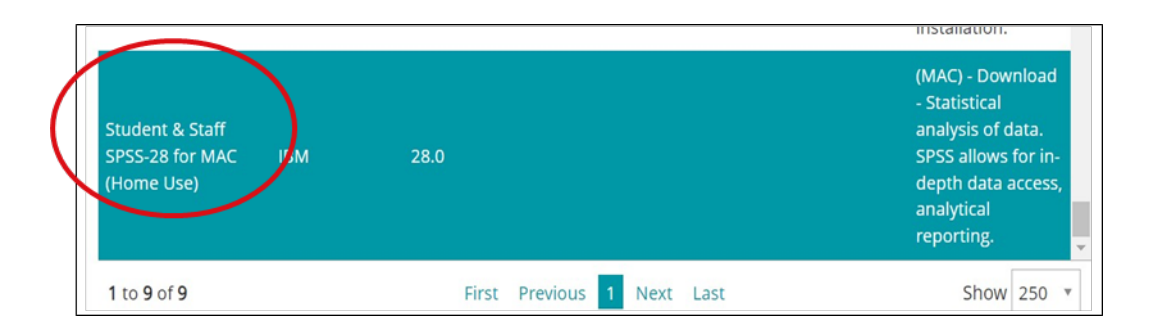

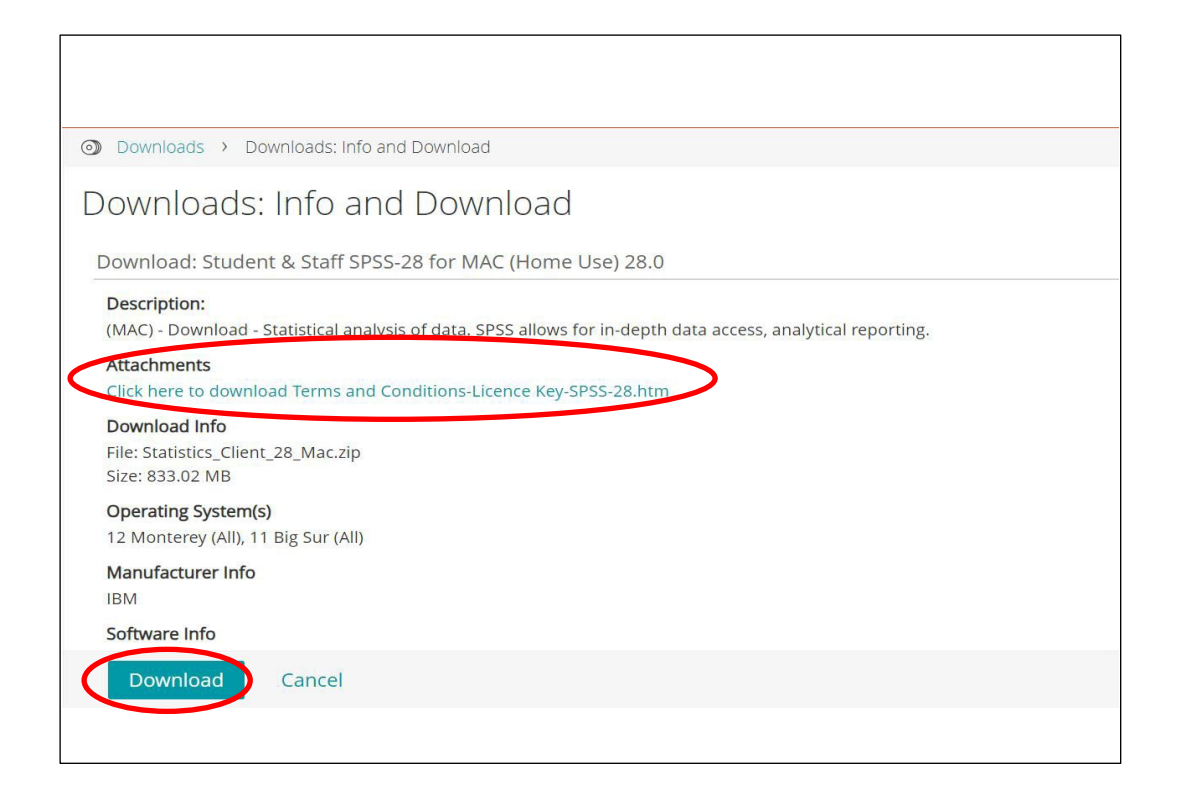

- **Step 5:** Select the required SPSS version to reveal the box below.
- **Step 6:** Important: You need to click the terms and conditions and then copy and paste the SPSS license key as shown below. It will look like this:

SPSS-28 Product Key: da2d9ae03508942ed562

**Step 7:** Click the Download button. When it's downloaded, a new file called Statistics\_Client\_28 \_Mac.pkg will be created.

## **Step 8:** Double-click file SPSS\_Statistics\_Client\_28\_mac.pkg.

| < > Downloads                | 88 ≔ □□ |          | Q Search       |
|------------------------------|---------|----------|----------------|
| Name                         |         | Size     | Kind           |
| Statistics_Client_28_Mac.pkg |         | 878.5 ME | Installeackage |
|                              |         |          |                |
|                              |         |          |                |
|                              |         |          |                |
|                              |         |          |                |

**Step 9:** The SPSS Statistics 28 Installer screen will appear on your desktop. Click continue.

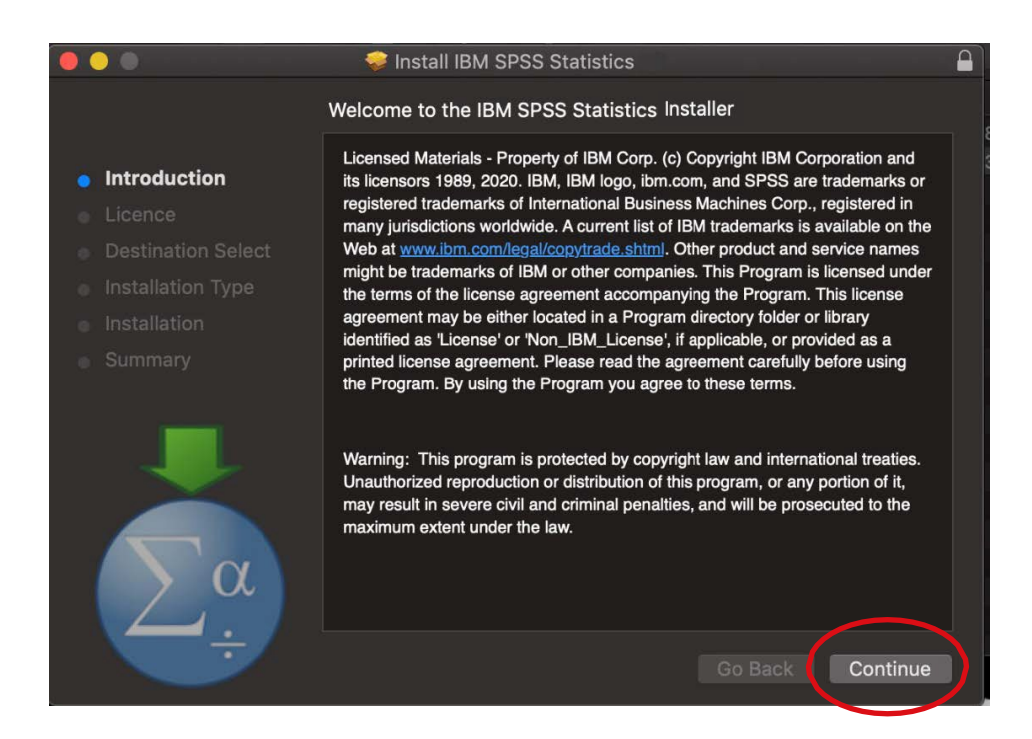

**Step 10:** On the IBM SPSS Statistics 28 – Software License Agreement screen, click Continue.

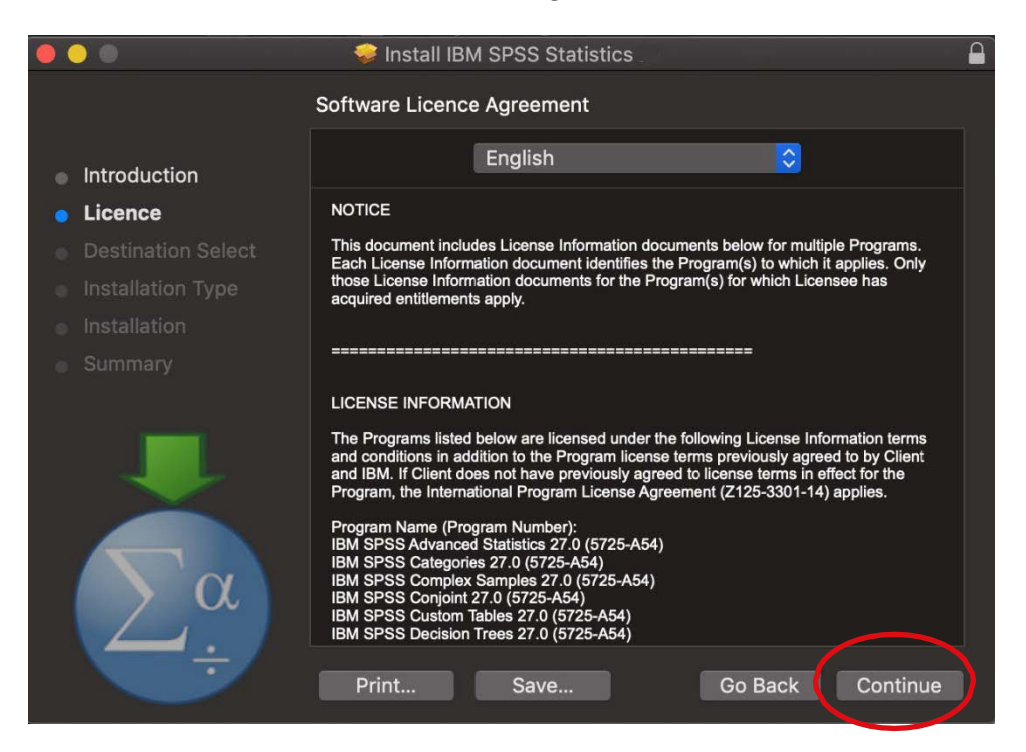

**Step 11:** The following window will be revealed to install SPSS Statistics Installer. Select Agree to agree to the terms of the software license agreement.

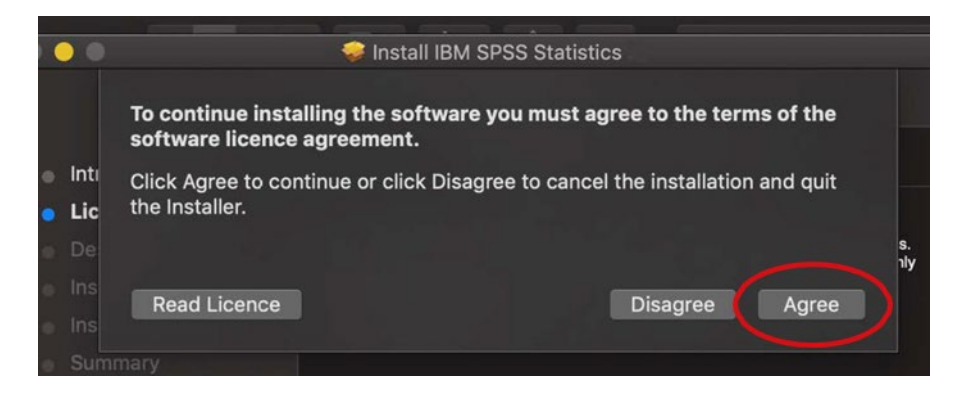

**Step 12:** On the IBM SPSS Statistics – Installation Type screen, click Install.

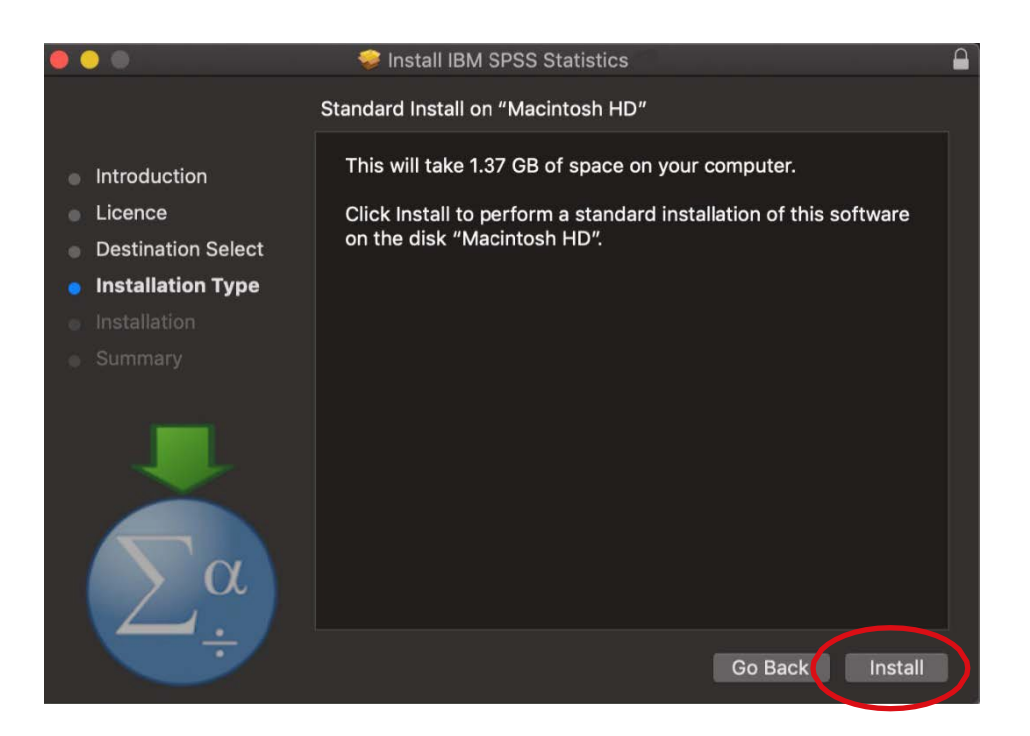

**Step 13:** You may need to authorize the installer. Enter your computer's login name and password and then click Install Software to authorize the installer.

|           | Ω | Installer is   | trying to install new software. |         |
|-----------|---|----------------|---------------------------------|---------|
| JC        |   | Enter your pas | ssword to allow this.           |         |
| e         |   | Username:      | Administrator                   | oftware |
| at        |   | Password:      |                                 |         |
| lat       |   |                |                                 |         |
| ati<br>ar |   |                | Cancel Install Software         |         |
|           |   |                |                                 |         |

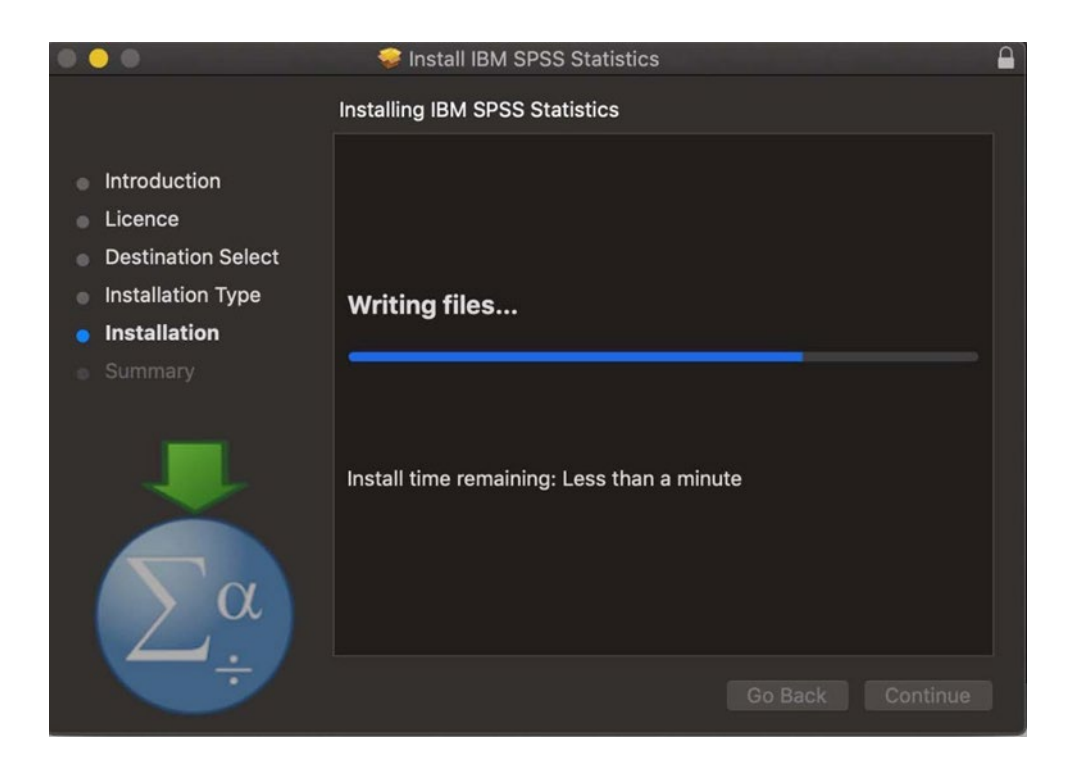

Step 15: The IBM SPSS Statistics 28 – The Installation was successful screen will appear. Click Close to finish the installation process and launch the IBM SPSS Statistics 28 License Authorisation Wizard.

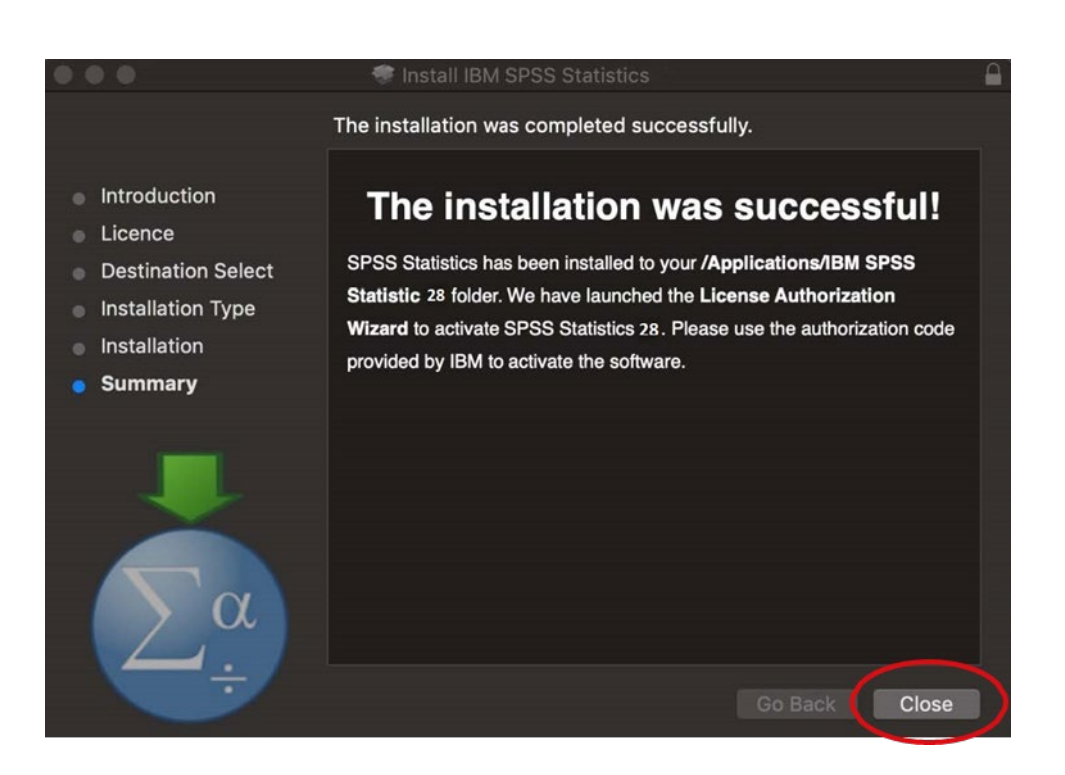

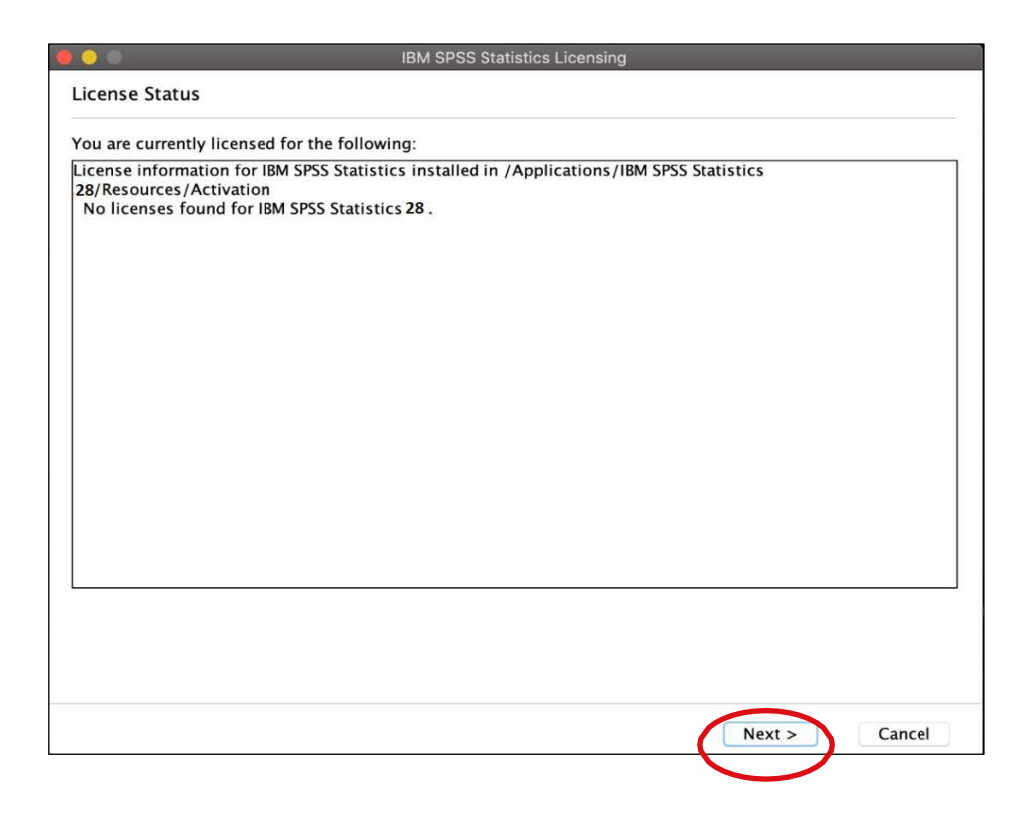

**Step 17:** On the Product Authorization screen, choose Authorized user license (I purchased a single copy of the product). and then click Next.

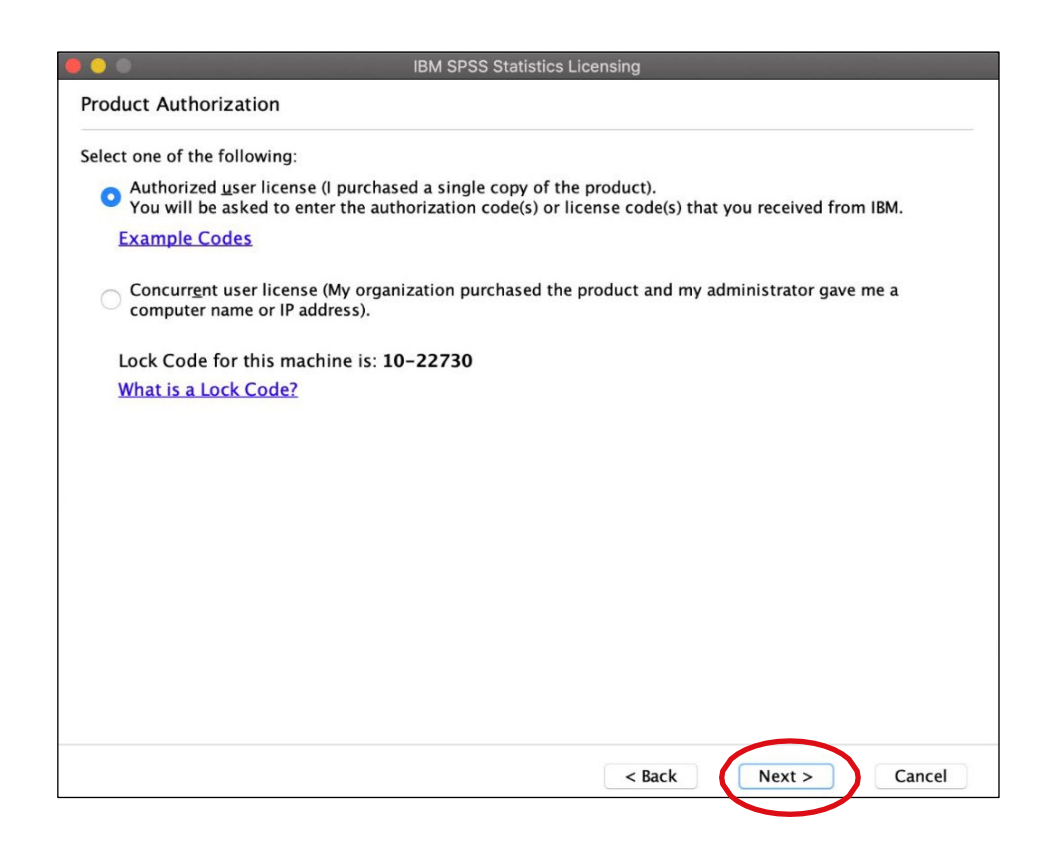

**Step 18:** On the Enter Codes screen, enter your SPSS Produce Code (from Step 6) and then click Add. The code will move to the box below then click **Next**.

|                                                                | IBM SPSS Statistic                                                      | cs Licensing                                           |
|----------------------------------------------------------------|-------------------------------------------------------------------------|--------------------------------------------------------|
| Enter Codes                                                    |                                                                         |                                                        |
| Enter your authorization                                       | code(s) here to license your produ<br>license code(s) you received from | uct. If you have already contacted IBM via ema<br>IBM. |
| Licensing Overview                                             |                                                                         |                                                        |
| Example Codes                                                  |                                                                         |                                                        |
| Example cours                                                  |                                                                         |                                                        |
| da2d0a0035(                                                    | 19012ad562                                                              |                                                        |
| 00207020550                                                    | 094ZEUJ0Z                                                               | Add                                                    |
|                                                                |                                                                         |                                                        |
|                                                                |                                                                         |                                                        |
| i i i i i i i i i i i i i i i i i i i                          |                                                                         |                                                        |
|                                                                |                                                                         |                                                        |
|                                                                |                                                                         |                                                        |
|                                                                |                                                                         |                                                        |
| Remove Code                                                    |                                                                         |                                                        |
| Remove Code                                                    | s) will be electronically sent to IRM                                   |                                                        |
| Remove Code                                                    | s) will be electronically sent to IBM                                   | I.                                                     |
| Remove Code<br>The authorization code<br>Proxy Server Settings | s) will be electronically sent to IBM                                   |                                                        |
| Remove Code<br>The authorization code<br>Proxy Server Settings | s) will be electronically sent to IBM                                   |                                                        |
| Remove Code<br>The authorization code<br>Proxy Server Settings | s) will be electronically sent to IBM                                   |                                                        |
| Remove Code<br>The authorization code<br>Proxy Server Settings | s) will be electronically sent to IBM                                   |                                                        |
| Remove Code<br>The authorization code<br>Proxy Server Settings | s) will be electronically sent to IBM                                   |                                                        |
| Remove Code<br>The authorization code<br>Proxy Server Settings | s) will be electronically sent to IBM                                   | I.                                                     |

| Codes<br>your authorization code(s) here to license your product. If you have already<br>a, please enter the license code(s) you received from IBM.<br>sing Overview<br>uple Codes<br>Code:<br>22d9ate03508942ed562<br>temove Code<br>uthorization code(s) will be electronically sent to IBM.<br>/Server Settings |                            |
|----------------------------------------------------------------------------------------------------|----------------------------|
| your authorization code(s) here to license your product. If you have already<br>e, please enter the license code(s) you received from IBM.<br>sing Overview<br>uple Codes<br>Code:<br>22d9ae03508942ed562                                                                                                    |                            |
| sing Overview<br>uple Codes<br>Code:<br>22d9ae03508942ed562<br>temove Code<br>uthorization code(s) will be electronically sent to IBM.<br>/Server Settings                                                                                                    | contacted IBM via email or |
| sing Overview<br>apple Codes<br>Code:<br>a2d9ae03508942ed562<br>temove Code<br>uthorization code(s) will be electronically sent to IBM.<br>(Server Settings                                                                                                    |                            |
| temove Code<br>uthorization code(s) will be electronically sent to IBM.<br>/ Server Settings                                                                                                    |                            |
| Code:<br>22d9dE03508942Ed562<br>Remove Code<br>uthorization code(s) will be electronically sent to IBM.<br><u>Server Settings</u>                                                                                                    |                            |
| temove Code<br>uthorization code(s) will be electronically sent to IBM.<br>/ Server Settings                                                                                                    |                            |
| Remove Code<br>uthorization code(s) will be electronically sent to IBM.<br>(Server Settings                                                                                                    | Add                        |
| Remove Code<br>uthorization code(s) will be electronically sent to IBM.<br>/ <mark>Server Settings</mark>                                                                                                    |                            |
| Remove Code<br>uthorization code(s) will be electronically sent to IBM.<br>/ <mark>Server Settings</mark>                                                                                                    |                            |
| temove Code<br>uthorization code(s) will be electronically sent to IBM.<br><u>ر Server Settings</u>                                                                                                    |                            |
| temove Code<br>uthorization code(s) will be electronically sent to IBM.<br><u>7 Server Settings</u>                                                                                                    |                            |
| Remove Code<br>uthorization code(s) will be electronically sent to IBM.<br><u>/ Server Settings</u>                                                                                                    |                            |
| uthorization code(s) will be electronically sent to IBM.<br><u>/ Server Settings</u>                                                                                                    |                            |
| uthorization code(s) will be electronically sent to IBM.<br><mark>/ Server Settings</mark>                                                                                                    |                            |
| <u>y Server Settings</u>                                                                                                    |                            |
|                                                                                                    |                            |
|                                                                                                    |                            |
|                                                                                                    |                            |
|                                                                                                    |                            |
|                                                                                                    |                            |
|                                                                                                    |                            |
| < Rack                                                                                                    | Next > Cancel              |

**Step 19:** Once the authorization process is complete on the Internet Authorization Status screen, click **Next**.

|                                                         | IBM SPSS St | atistics Licensi | ng          |                                                                                                    |               |
|---------------------------------------------------------|-------------|------------------|-------------|----------------------------------------------------------------------------------------------------|---------------|
| nternet Authorization Status                            |             |                  |             |                                                                                                    |               |
|                                                         |             |                  |             | Cor                                                                                                    | by Status     |
| Authorization in progress (<br>Authorization succeeded: |             | )                |             |                                                                                                    |               |
| icense Code:<br>/IR3YRGV2C33X5VIK8M24DKIB6GEDPKB        | PTCOCW286K  | P75N97597RW      | NFOU9I HM   | /UZ2Z9HC5A7Y9                                                                                                    | GOZOUGZMY98   |
|                                                         | requiredon  | 201107002111     | an goseinni | offering starting starting sta | 0070007////// |
| * * * End Of Transaction. * * *                         |             |                  |             |                                                                                                    |               |
| uccessfully processed all codes                         |             |                  |             |                                                                                                    |               |
|                                                         |             |                  |             |                                                                                                    |               |
|                                                         |             |                  |             |                                                                                                    |               |
|                                                         |             |                  |             |                                                                                                    |               |
|                                                         |             |                  |             |                                                                                                    |               |
|                                                         |             |                  |             |                                                                                                    |               |
|                                                         |             |                  |             |                                                                                                    |               |
|                                                         |             |                  |             |                                                                                                    |               |
|                                                         |             |                  |             |                                                                                                    |               |
|                                                         |             |                  |             |                                                                                                    |               |
|                                                         |             |                  |             |                                                                                                    |               |
|                                                         |             |                  |             |                                                                                                    |               |
|                                                         |             |                  |             |                                                                                                    |               |
|                                                         |             |                  |             |                                                                                                    |               |
|                                                         |             |                  |             |                                                                                                    |               |
|                                                         |             |                  |             |                                                                                                    |               |
|                                                         |             |                  |             |                                                                                                    |               |

Step 20: On the Licensing Completed screen, click Finish.

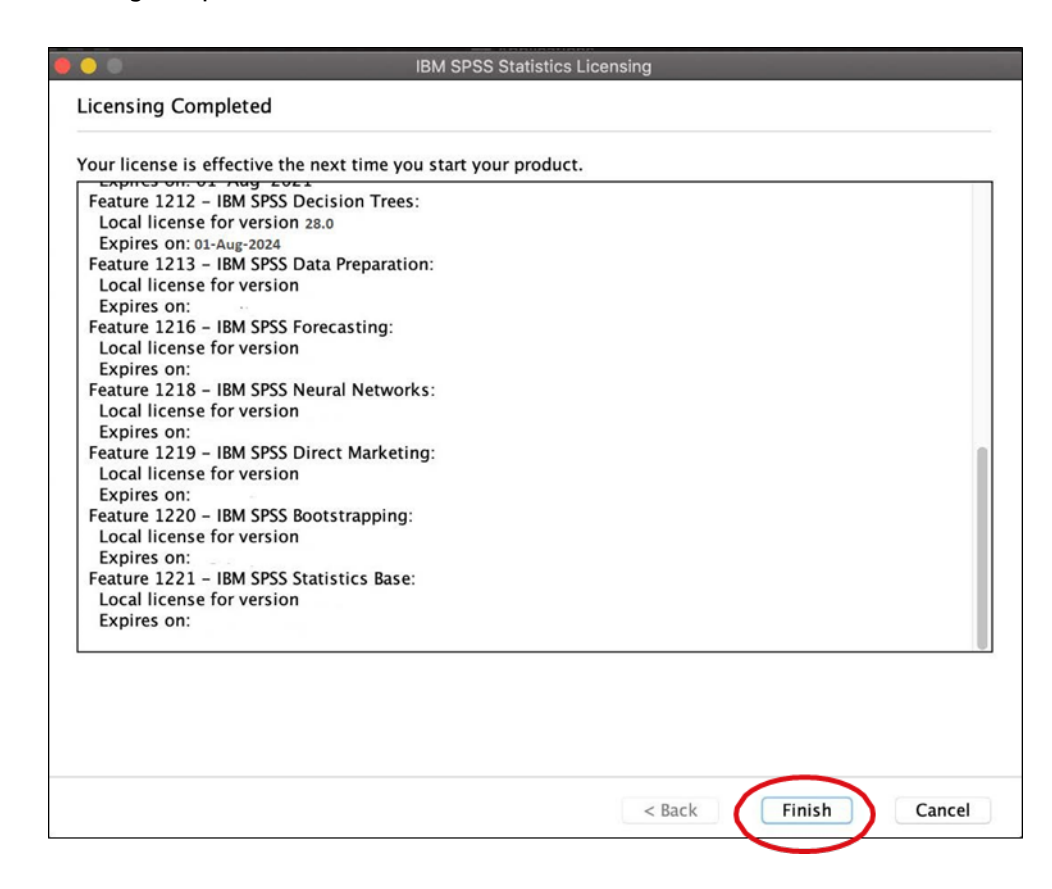

You have now completed the installation of SPSS Statistics 28.